## วิธีใช้งานระบบวันลา

กองทางหลวงพิเศษระหว่างเมือง (สำหรับบุคลากร)

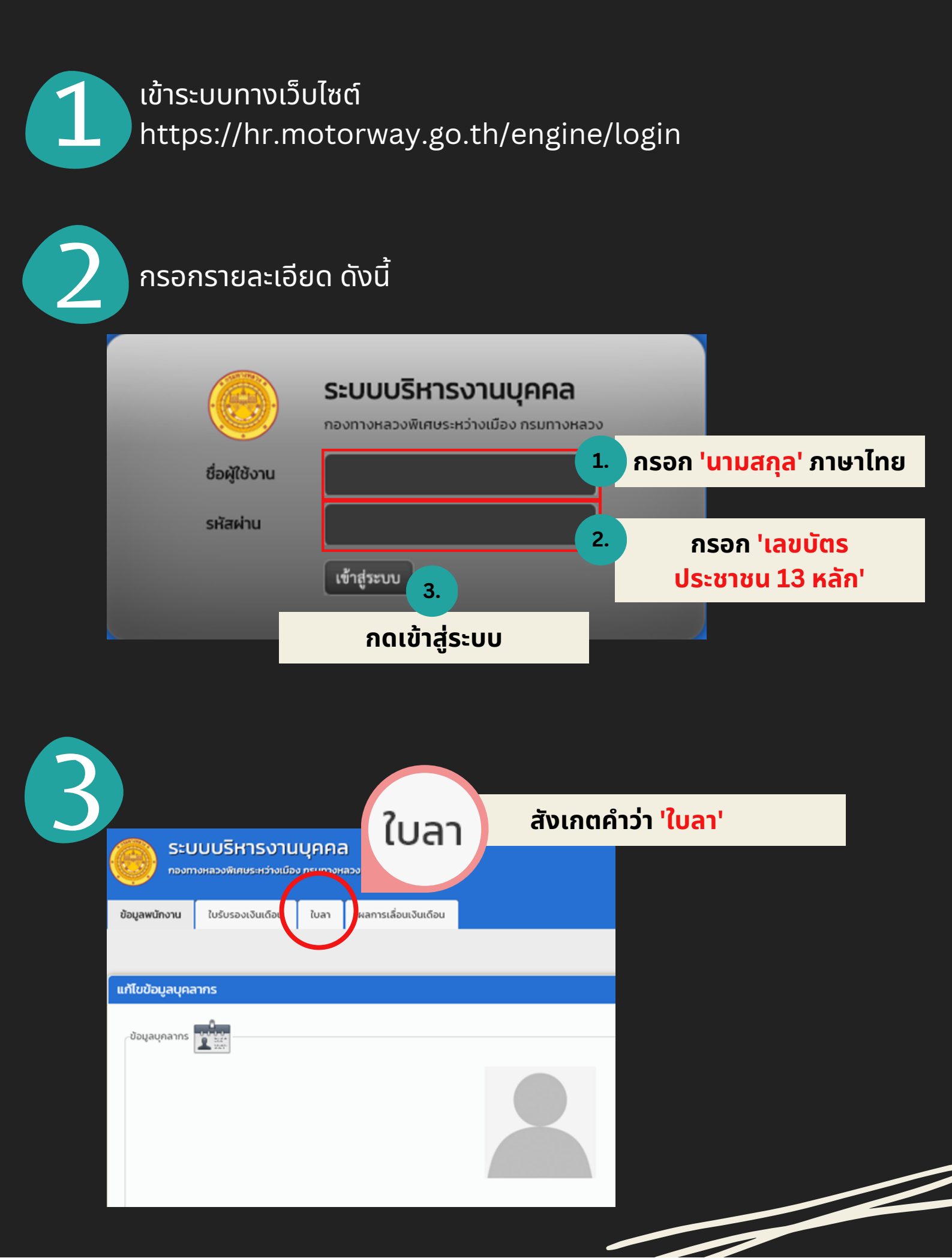

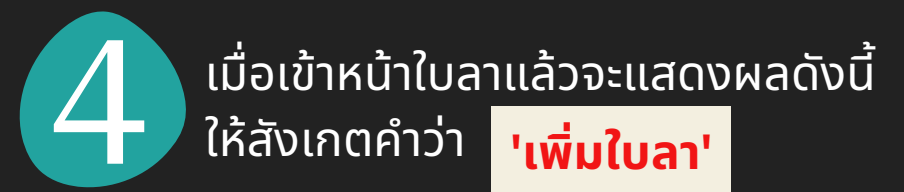

| ข้อมูลพนักงาน  | ใบรับรองเงินเดือน        | ใบลา      | ผลการเลื่อนเงินเดือน |        |          |            |   |                  |   |                |       |       |
|----------------|--------------------------|-----------|----------------------|--------|----------|------------|---|------------------|---|----------------|-------|-------|
|                |                          |           |                      |        |          |            |   |                  |   |                |       |       |
| ผลการค้นหา     |                          |           |                      |        |          |            |   |                  |   |                | +เพิ่ | มใบลา |
| แสดง 25 🗸      | รายการ<br>อ-สกุล 🌲 ประเภ | เทพนักงาน | 🔶 ประเภทการลา        | ⊜ สถาเ | ъ \$     | ปีงบประมาณ | ¢ | วันเริ่มต้นการลา | ¢ | วันสิ้นสุดการล | ı     | g \$  |
|                |                          |           |                      | ไม่    | กบข้อมูล |            |   |                  |   |                |       |       |
| จำนวนทั้งหมด ( | ) ແຄວ                    |           |                      |        |          |            |   |                  |   |                | ก่อน  | ต่อไป |

กรอกข้อมูลลงในแบบฟอร์มการลา ดังนี้

B

| ก                                         |                                                                                    |                                 |                             |
|-------------------------------------------|------------------------------------------------------------------------------------|---------------------------------|-----------------------------|
| เบบฟอร์มใบลา                              |                                                                                    |                                 |                             |
|                                           |                                                                                    | เซียนที่                        | กองทางหลวงพิเศษระหว่างเมือง |
|                                           |                                                                                    | วันที่                          | 23/12/2565                  |
| ชื่อ-สกุล พนักงาน *                       |                                                                                    |                                 |                             |
| เรียน *                                   | ผอท.                                                                               |                                 |                             |
| ประเภทการลา *                             | 384 🔨                                                                              |                                 |                             |
| ช่วงวันที่ลา *                            | วันที่เริ่มต้น                                                                     |                                 |                             |
| <u>หมายเหตุ</u> กรณีต้องการลาไม่เต็มวัน ใ | เลือกวันที่ต้องการลาก่อนเพียงวันเดียว (โดยระบุวันเริ่มต้นและวันสิ้นสุดการลาเป็นวัน | เดียวกัน) แล้วจึงเลือกช่วงการลา |                             |
| รวมจำนวนวันลา                             | -                                                                                  |                                 |                             |
| ระหว่างลาติดต่อข้าพเจ้าได้ที่ *           |                                                                                    |                                 |                             |
| เบอร์ติดต่อระหว่างลา *                    |                                                                                    |                                 |                             |
| ข้อมูลสิทธิ์การลา                         |                                                                                    |                                 |                             |
|                                           |                                                                                    |                                 |                             |

|                     |                                                       |                 | เจียนที่                                                                                                    | กองทางหลวงพิเศษระหว่างเมือง                       |
|---------------------|-------------------------------------------------------|-----------------|----------------------------------------------------------------------------------------------------|---------------------------------------------------|
|                     |                                                       |                 | วันที่                                                                                                    | 23/12/2565                                        |
| ชื่อ-สกุล พนักงาน * |                                                       |                 |                                                                                                    |                                                   |
| เรียน *             | ผอท.                                                  |                 |                                                                                                    |                                                   |
| ประเภทการลา *       | ระบุ ~<br><b>ระบุ</b>                                 |                 | 1. เลือก <mark>'ประเภทการล</mark> า                                                                                                    | ı'                                                |
|                     | ลาป่วย<br>ลาพักผ่อน<br>ลากิจส่วนตัว<br>ยกเลิกลาพักผ่ะ | Du              | หมายเหตุ: ลาพักผ่อนต้องลาล่ว<br>ลาป่วย สามารถลาย้อนหลังได้<br>กรณี <mark>ลาป่วยเกิน 3 วัน</mark> ต้อง <u>แเ</u><br>โดยสามารถแนบไฟล์ .jpg หรือ | งงหน้า<br><u>เบใบรับรองแพทย์</u><br>.pdf เท่านั้น |
|                     |                                                       | ใบรับรองแพทย์ * | <b>เลือกไฟล์</b> ไม่ได้เสื                                                                                                    | <sup>1</sup> อกไฟล์ใด                             |

| ช่วงวันที่ลา *                          | วันที่เริ่มต้น 09/01/2566               | วันที่สิ้นสุด |      |      |              |                    |                |           |     |                       |
|-----------------------------------------|-----------------------------------------|---------------|------|------|--------------|--------------------|----------------|-----------|-----|-----------------------|
| ข่วงการลา *                             |                                         |               | 0    | IJ.A | ı.           | <b>√</b> 2         | 566            | ~         | 0   |                       |
| <u>หมายเหตุ</u> กรณีต้องการลาไม่เต็มวัน | ให้เลือกวันที่ต้องการลาก่อนเพียงวันเดีย | ว (โดยระบุวัน | อา.  | ຈ.   | อ.           | W.                 | พฤ.            | ศ.        | ส.  | เล้วจึงเลือกช่วงการลา |
| รายถ้ามาบวับลา                          |                                         |               | 1    | 2    | 3            | 4                  | 5              | 6         | 7   |                       |
|                                         |                                         |               |      | 9    | 10           | 11                 | 12             | 13        | 14  |                       |
| ระหว่างอาติอต่อย้างแล้วได้นี่ *         |                                         |               | 15   | 16   | 17           | 18                 | 19             |           | 21  |                       |
| 32 N 3 17CI INIMIA D.0 IMPO IPMIN       |                                         |               | - 22 | 23   | 24           | 25                 | 26             | 21        | 28  |                       |
| (0.1                                    |                                         |               | - 29 | 30   | 31           |                    |                |           |     |                       |
| เบอร์ติดต่อระหว่างลา *                  |                                         | l             |      |      |              |                    |                |           |     |                       |
|                                         |                                         | 2.            | เลือ | ์ก ' | วันเ<br>วันเ | ที่เริ่<br>ที่สิ้เ | ุ่มต้เ<br>มสุด | น' เ<br>' | เละ |                       |

| รวมจำนวนวันลา                       | 2 วัน                     |                                         |        |           |               |  |
|-------------------------------------|---------------------------|-----------------------------------------|--------|-----------|---------------|--|
| ระหว่างลาติดต่อข้าพเจ้าได้ที่ *     |                           |                                         |        | 3.        | ใส่ 'ที่อยู่' |  |
| เบอร์ติดต่อระหว่างลา *              |                           |                                         | 2-1    | un filmel |               |  |
| ข้อมูลสิทธิ์การลา                   | ประเภทการลา               | จานวนวันลา                              |        | UƏSINS'   |               |  |
|                                     | ลาพักผ่อน                 | 14                                      | 0      | 14        |               |  |
| • ไม่สามารถทำรายการได้ เนื่องจากมีร | ายการที่ยังไม่ได้รับการอง | <i>ม</i> ุมัติจากผู้บังคับ <sup>.</sup> | บัญชา! |           |               |  |
| กด '                                | บันทึก'                   | <b>5.</b> Jui                           | าก     | ยกเลิก    | ล้าง          |  |
|                                     |                           |                                         |        |           |               |  |
|                                     |                           |                                         |        |           |               |  |

|                               |                  |            |                |                                  |                    | لأ  | อียนที่ | กองทางหลวงพิเศษระหว่างเมือง |
|-------------------------------|------------------|------------|----------------|----------------------------------|--------------------|-----|---------|-----------------------------|
|                               |                  |            |                |                                  |                    |     | วันที่  | 01/02/2566                  |
| ชื่อ-สกุล พนักงาน             |                  |            |                |                                  |                    |     |         |                             |
| เรียน                         | ผอท.             |            |                |                                  |                    |     |         |                             |
| ประเภทการลา                   | ลาป่วย           |            |                |                                  |                    |     |         |                             |
| ช่วงวันที่ลา                  | 31/01/2566 - 31/ | /01/2566   |                |                                  |                    |     |         |                             |
| ช่วงการลา                     | เดียวัน          |            |                |                                  |                    |     |         |                             |
| รวมจำนวนวันลา                 | 1.0 วัน          |            |                |                                  |                    |     |         |                             |
| ระหว่างลาติดต่อข้าพเจ้าได้ที่ |                  |            |                |                                  |                    |     |         |                             |
| เบอร์ติดต่อระหว่างลา          |                  |            |                |                                  |                    |     |         |                             |
| ข้อมูลสิทธิ์การลา ปีงบท       | ประเภทการลา      | จำนวนวันลา | ลาไปแล้ว       | วันลาคงเหลือ                     |                    |     |         |                             |
|                               | ลาป่วย           |            |                |                                  |                    |     |         |                             |
| ความเห็นสู่บังคับบัญจาขั้นต้น |                  |            |                |                                  |                    |     |         |                             |
| สถานะการอนุมัติใบลา           | รอตรวจสอบ        |            |                |                                  |                    |     |         |                             |
|                               |                  | แก้ไข      | au             | Οα                               | พิมพ์              |     |         |                             |
| แก้ไข                         |                  | กรณ์       | ี่มีกรอ<br>สาม | ุ่วกข้อมู<br>มารถ <mark>แ</mark> | ูลผิดพล<br>ก้ไขได้ | ลาด |         |                             |

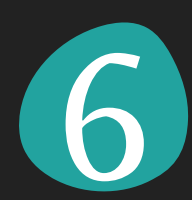

## เมื่อเสร็จสิ้นแล้ว จะขึ้นสถานะรอตรวจสอบจากธุรการต่อไป

| # 🔺 ชื่อ-สกุล | ประเภทพนักงาน | ประเภทการลา |           | ปึงบประมาณ 🖕 | วันเริ่มต้นการลา 👙 | วันสิ้นสุดการลา 👙 | ଶ 🕴 |
|---------------|---------------|-------------|-----------|--------------|--------------------|-------------------|-----|
| 1             | พนง. เงินทุนๆ | ลาพักผ่อน   | รอตรวจสอบ | 2566         | 23/12/2565         | 26/12/2565        | Q   |